## 監査資料提出の手順①

#### 手順1:監査資料提出フォームにアクセスします。

#### 監査資料提出フォーム

https://h-k-yokohama.cybozu.com/k/1934/

※ kintoneのログイン状況によっては、後述の手順3~5が 省略される場合があります。その場合は、手順6以降を 参照して監査資料の提出をお願いします。

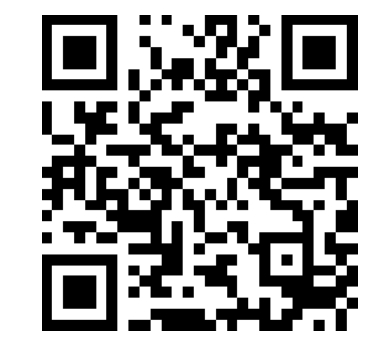

※ 資料提出にあたっては、提出資料の容量縮減のため、zipファイル (圧縮ファイル)での提出をお願いします。

※ zipファイル(圧縮ファイル)の作成方法は、下記リンク先でご確認をお願いします。

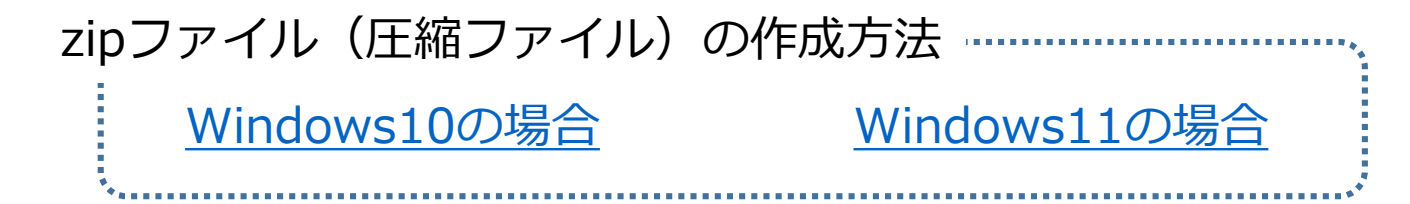

# 監査資料提出の手順②

#### 手順2:kintoneにログインします

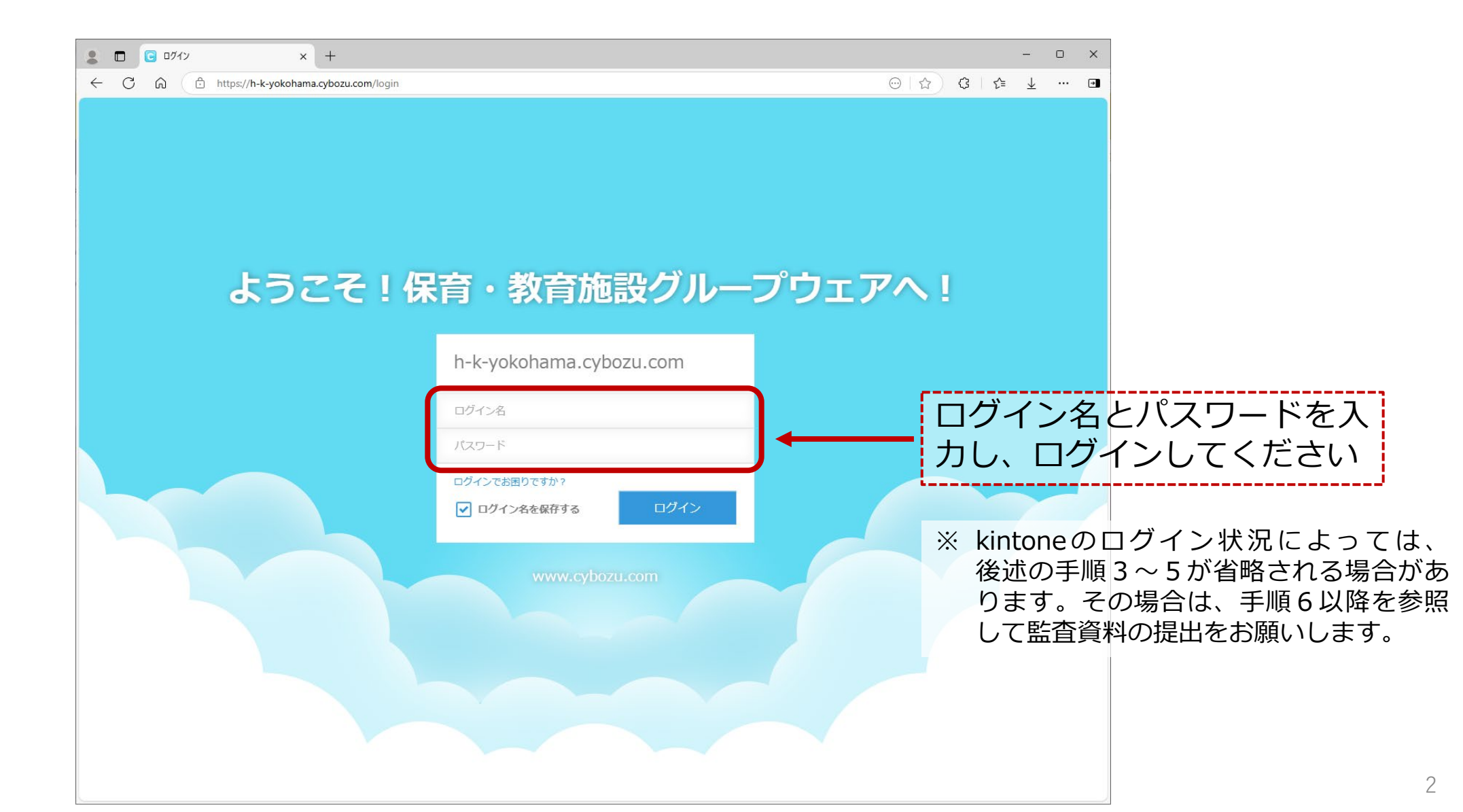

# 監査資料提出の手順③

#### 手順3:画面左上にあるkintoneボタンをクリック

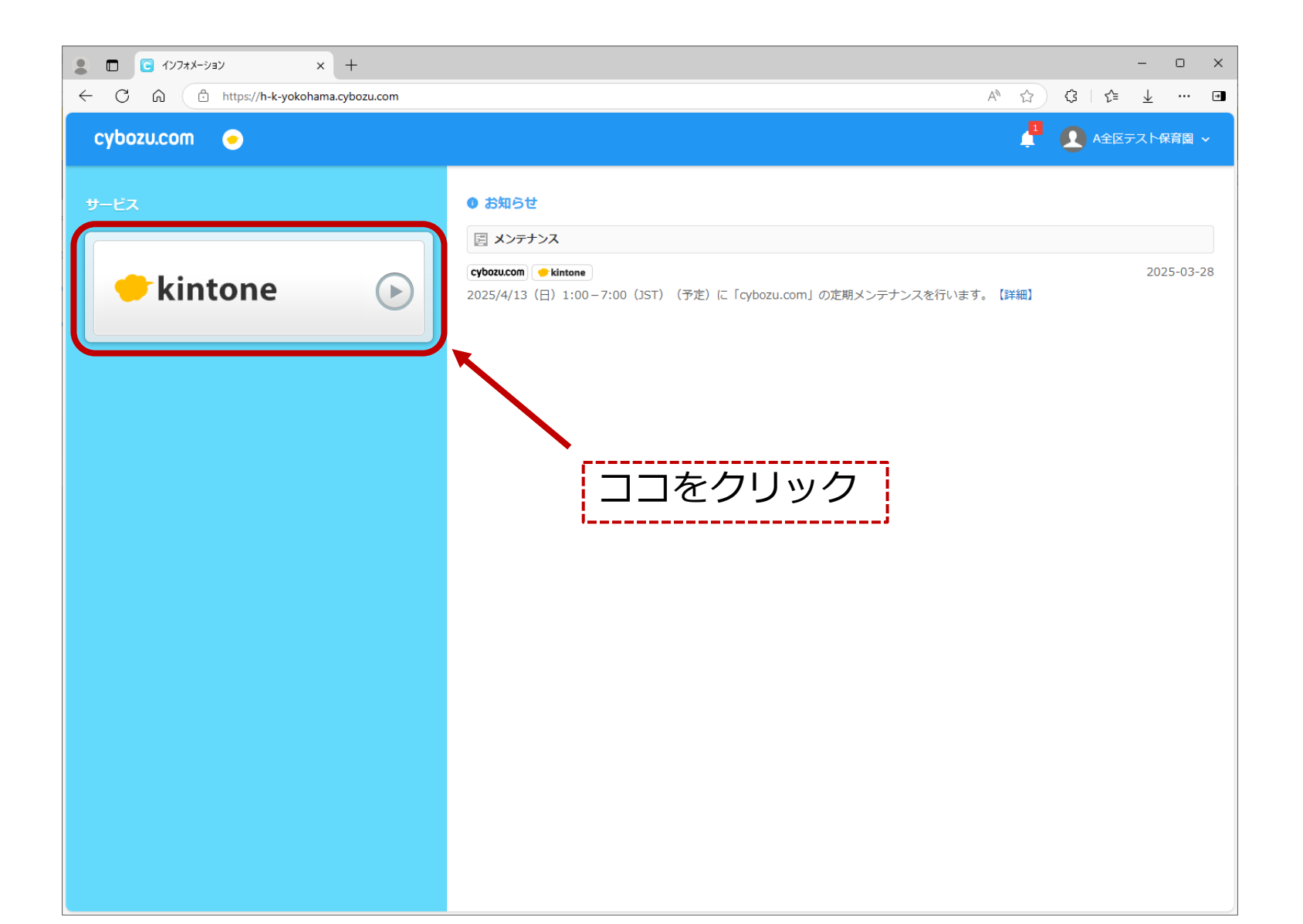

## 監査資料提出の手順④

#### 手順4:ポータル画面が表示されますので、監査資料提出フォームを検索します

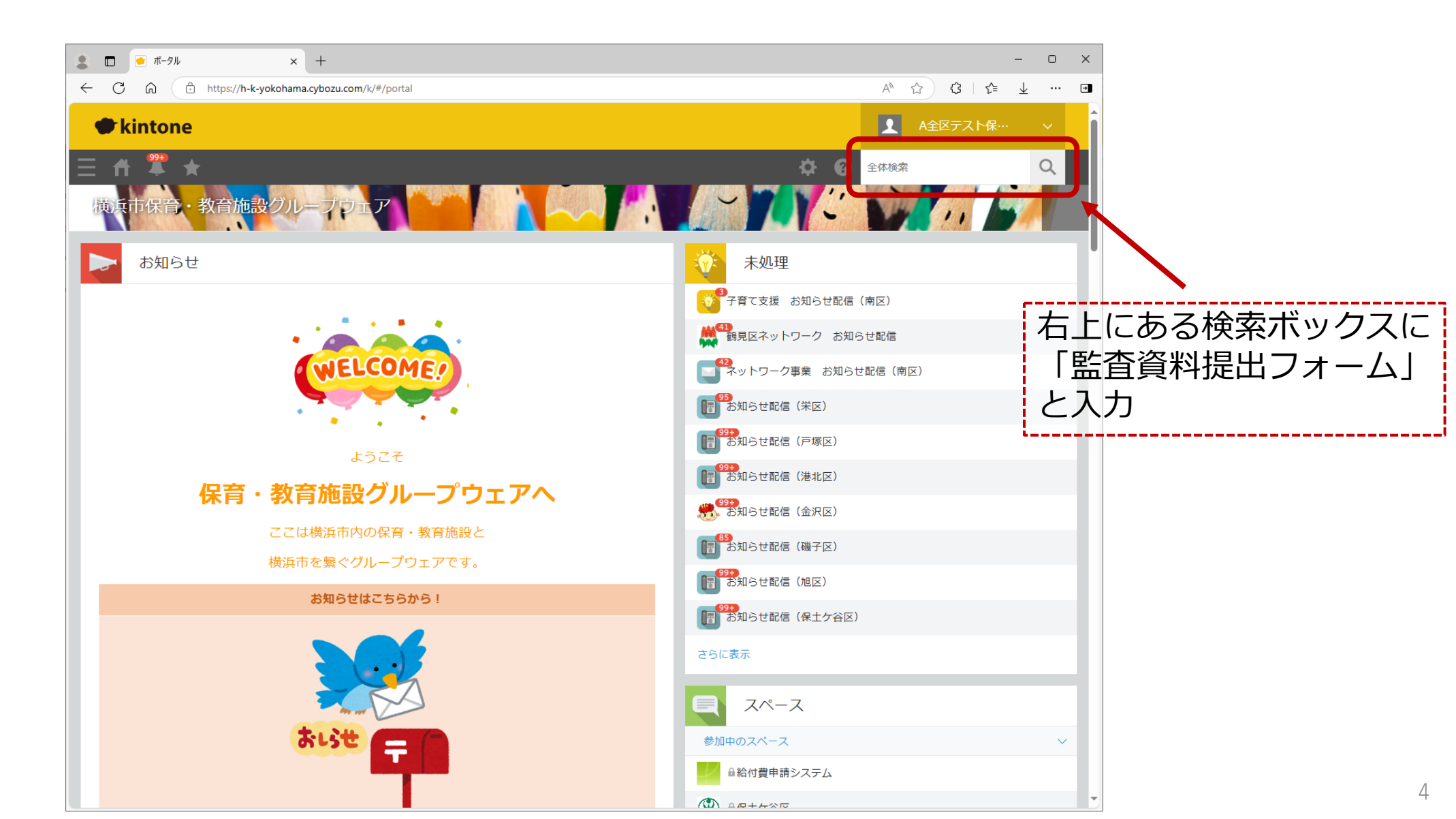

## 監査資料提出の手順(5)

手順5:検索結果候補として「監査資料提出フォーム(令和7年度)」が表示されるのでこれをクリック

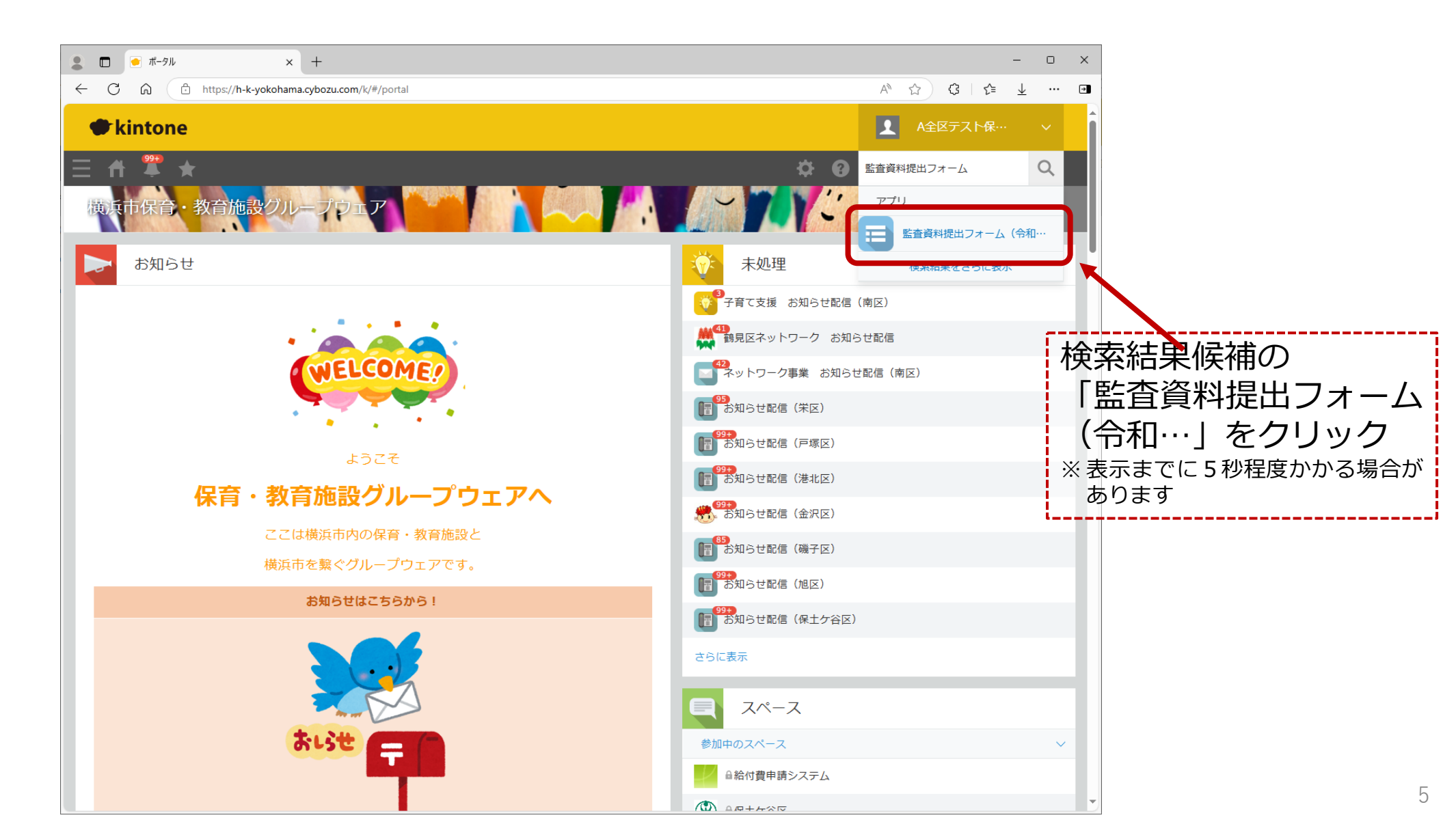

## 監査資料提出の手順⑥

#### 手順6:監査資料提出フォーム(令和7年度)が表示されますので、右上の⊕をクリック

| • • • • • • • • • • • • • • • • • • •                                                                                                    |                                                |                             |
|----------------------------------------------------------------------------------------------------|------------------------------------------------|-----------------------------|
| ・       ・       ・       ・       ・       ・       ・       ・       ・       ・       ・       ・       ・       ・       ・       ・       ・       ・       ・       ・       ・       ・       ・       ・       ・       ・       ・       ・       ・       ・       ・       ・       ・       ・       ・       ・       ・       ・       ・       ・       ・       ・       ・       ・       ・       ・       ・       ・       ・       ・       ・       ・       ・       ・       ・       ・       ・       ・       ・       ・       ・       ・       ・       ・       ・       ・       ・       ・       ・       ・       ・       ・       ・       ・       ・       ・       ・       ・       ・       ・       ・       ・       ・       ・       ・       ・       ・       ・       ・       ・       ・       ・       ・       ・       ・       ・       ・       ・       ・       ・       ・       ・       ・       ・       ・       ・       ・       ・       ・       ・       ・       ・       ・       ・       ・       ・       ・       ・       ・                                                                                                          | ■ 監査資料提出フォーム(令和7年度 × +                         | >                           |
| ● Kintone       ● グロノ中級       ● プリノ中級       ● プリノ中級       ● プリノ中級       ● プリノ中級       ● プリ         ■ ご 医20時期に出つメーム (中知7年3)       ● プリー       ● プリー | ← C ि https://h-k-yokohama.cybozu.com/k/1934/  | A ☆ ৫ / ৫ ± … e             |
| ● ● ● ● ● ● ● ● ● ● ● ● ● ● ● ● ● ● ●                                                                                                    | kintone                                        | ▲ A全区テスト保… ∨                |
| ・                                                                                                    |                                                | 口口         アプリ内検索         Q |
|                                                                                                    | 監査資料提出フォーム (令和7年度)                             |                             |
| 第二       ・・・・・・・・・・・・・・・・・・・・・・・・・・・・・・・・・・・・                                                                                                    | ▲ アプリ:監査資料提出フォーム(令和7年度)                        | Ŧ                           |
| レコード書         施設・事業区分         作成者         施設名(ユーザー)         脱出日線         監査課確認日稿         追加判定         施設電話号         所在区                                                                                                    |                                                | ()-0 (O(#中))                |
| データがありません。<br>0 - 0 (0件中)                                                                                                    | レコード番号 施設・事業区分 作成者 施設名(ユーザー) 提出日時 監査課確認日時 追加判定 | 施設電話番号 所在区                  |
| 0 - 0 (0(##))                                                                                                    | データがありません。                                     | Г                           |
|                                                                                                    |                                                | 0 - 0 (0件中)                 |
|                                                                                                    |                                                |                             |
|                                                                                                    |                                                |                             |
|                                                                                                    |                                                |                             |
|                                                                                                    |                                                |                             |
|                                                                                                    |                                                |                             |
|                                                                                                    |                                                |                             |
|                                                                                                    |                                                |                             |
|                                                                                                    |                                                |                             |
|                                                                                                    |                                                |                             |
|                                                                                                    |                                                |                             |
|                                                                                                    |                                                |                             |

## 監査資料提出の手順⑦

#### 手順7:監査資料提出画面が出ます(表示が乱れていてもしばらくお待ちいただくとこの表示になります)

|               | €料提出フォーム(令和7年度 × 十          |                  |               |           |        |      |        | - 0           | × |
|---------------|-----------------------------|------------------|---------------|-----------|--------|------|--------|---------------|---|
|               | https://h-k-yokohama.cybozu | .com/k/1934/edit |               |           |        |      | A* 🔂 🗘 | £≞ <u>↓</u> … | ÷ |
| kintor        | ne                          |                  |               |           |        |      | ▲ A全区テ | スト保… ~        |   |
| Ξ 🕈 罩         | *                           |                  |               |           |        | \$ Ø | アプリ内検索 | Q             |   |
| <b>監</b> 査資料提 | 出フォーム(令和7年度)                |                  |               |           |        |      |        |               |   |
| オンアプリ:監査資料    | 料提出フォーム(令和7年度)              |                  |               |           |        |      |        | Ŧ             |   |
| キャンセル         | 保存                          |                  |               |           |        |      |        |               |   |
| 認可保育所         | 地域型保育事業 認可保育                | 所+法人監査           | 認定こども園 認定さ    | こども園+法人監査 | 法人監査   |      |        |               |   |
|               |                             |                  |               |           |        |      |        |               |   |
| ※このタブは、       | 認可保育所の資料提出フォー               | ムです。             |               |           |        |      |        |               |   |
| 施設・事業所名       |                             |                  |               | 施         | 酸・事業区分 | 施設番号 | 所      | 在区            |   |
|               |                             |                  |               | 取得 クリア    |        |      |        |               |   |
| 施設住所          |                             |                  | 施設電話番号        |           | 法人名称   |      |        |               |   |
|               |                             |                  |               |           |        |      |        |               |   |
| 提出期限          | 監査課確認日時                     | 追加判定             | 提出日時 <b>*</b> |           |        |      |        |               |   |
|               |                             |                  | (自動入力)        |           |        |      |        |               |   |
|               |                             |                  |               |           |        |      |        |               |   |
| 事前提出          | 資料 (資料の種類ごとに添付し             | ,てください)          |               |           |        |      |        |               |   |
| 事前提出資料一覧・     | 連絡事項                        |                  |               |           |        |      |        |               |   |
|               |                             |                  |               |           |        |      |        |               |   |
| 参照 (最大1 G     | В)                          |                  |               |           |        |      |        |               |   |
|               |                             |                  |               |           |        |      |        |               |   |
|               |                             |                  |               |           |        |      |        |               | • |

## 監査資料提出の手順⑧

#### 手順8:令和7年4月11日付の監査実施通知の「ア 貴施設の提出書類等一式」の区分に従って フォーム内のタブをクリック

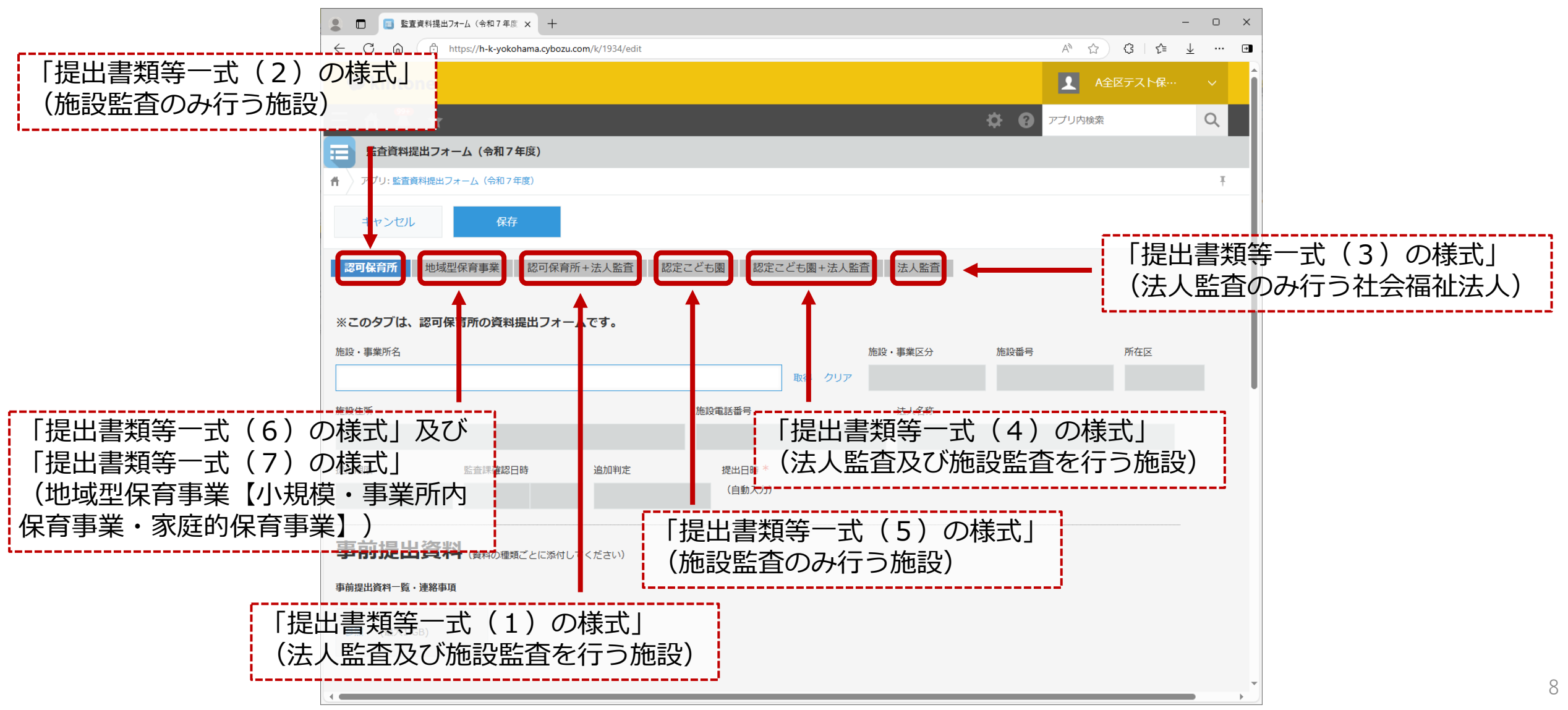

### 監査資料提出の手順9

#### 手順9:「施設・事業所名」欄に自施設名を入力し、取得をクリック

| ■ □ □ E E E E E E E E E E E E E E E E E                                                                                                    | o x      |
|----------------------------------------------------------------------------------------------------|----------|
| $\leftarrow C \ \widehat{\square} \ https://h-k-yokohama.cybozu.com/k/1934/edit $<br>$A^{h} \ \widehat{\square} \ \widehat{\square} \   \ \underline{C} = \ \underline{A}^{h} \ \underline{C} \   \ \underline{C} = \ \underline{C}^{h} \ \underline{C}^{h} \ $ | <u>~</u> |
| ◆ kintone A全区テスト保…                                                                                                    | ~ Î      |
|                                                                                                    | Q        |
| 医査資料提出フォーム (令和7年度)                                                                                                    |          |
| ▲ アプリ:監査資料提出フォーム(令和7年度)                                                                                                    | Ŧ        |
| キャンセル 保存                                                                                                    |          |
| 認可保育所 地域型保育事業 認可保育所+法人監査 認定こども園 認定こども園+法人監査 法人監査                                                                                                    |          |
|                                                                                                    |          |
| ※このタブは、認可保育所の資料提出フォームです。                                                                                                    |          |
| 施設・事業所名 施設・事業区分 施設番号 所在区                                                                                                    | . 1      |
| <u>取得</u> りりア                                                                                                    |          |
| 施設住所 施設電話番号 法人名称                                                                                                    |          |
|                                                                                                    |          |
| 提出期限 監査課確認日時 追加判定 提出日時 * (つきょう)                                                                                                    |          |
|                                                                                                    |          |
| ビタバテクシック                                                                                                    |          |
| 事前提出資料(資料の種類ご。に添付してください)                                                                                                    |          |
| <sup>■前提出資料−覧・連務事項</sup> ①自施設名を入力                                                                                                    |          |
|                                                                                                    |          |
| 参照 (最大1 GB)                                                                                                    |          |
|                                                                                                    |          |
|                                                                                                    |          |

9

## 監査資料提出の手順⑪

#### 手順10: 自施設名が取得されたのを確認してください

| E E 整査資料提出フォーム(令和7年度 × +                    |                       |              |               | -         | o x    |
|---------------------------------------------|-----------------------|--------------|---------------|-----------|--------|
| ← C ि https://h-k-yokohama.cybozu.com/k/193 | :4/edit               |              | A* 🟠          | (3   ζ⊧ ⊥ | ···· • |
| kintone                                     |                       |              | A全            | 区テスト保…    | ~      |
| Ξ 🕈 📱 ★                                     |                       | ¢            | アプリ内検索        |           | Q      |
| 監査資料提出フォーム (令和7年度)                          |                       |              |               |           |        |
| ↑ アプリ:監査資料提出フォーム(令和7年度)                     |                       |              |               |           | Ŧ      |
| キャンセル保存                                     |                       |              |               |           |        |
| 認可保育所 地域型保育事業 認可保育所+法人                      | 監査 認定こども園 認定こども園+法人監査 | 法人監査         |               |           |        |
|                                             |                       |              |               |           |        |
| ※このタブは、認可保育所の資料提出フォームです。                    |                       |              |               |           |        |
| 施設・事業所名                                     |                       | 設・事業区分施設     | <b>뚋</b> 号    | 所在区       |        |
| A全区テスト保育園                                   | 取得しクリア                |              |               |           |        |
| 参照先からデータが取得されました。                           |                       |              |               |           |        |
| 施設住所                                        | 施設電話番号                | 法人名称         |               |           |        |
|                                             |                       |              |               |           |        |
| 提出期限 監查課確認日時 追加背                            | 判定 提出日時 *             |              |               |           |        |
| 2025/5/23                                   | (自動入力)                |              |               |           |        |
| 自施設名が取                                      | 7得されたのを確認1            | てくださ         | (.)           |           |        |
| 事前提出資 山心 或 山方 4                             |                       | ブモンビン        | ╯╵<br>┐╭╭╱╶ұ┐ | トロリ       |        |
| 事前提出資料一覧・連絡両し、日加設名に                         | よ 応 り 貫 中 調           | で衣示され        | しる名利          | く回し       | ر      |
| となる想定て                                      | <u>*</u> す)           |              |               |           |        |
| <sup>参照 (最大1 GB)</sup> ※「データがありま            | せん」と表示される場合は、監査       | 舒課(671-4193) | までお問合         | せくださ      | 5      |
|                                             |                       |              |               |           |        |

10

## 監査資料提出の手順⑪

#### 手順11:下にスクロールし、提出資料の区分毎にファイルをドラッグ&ドロップ

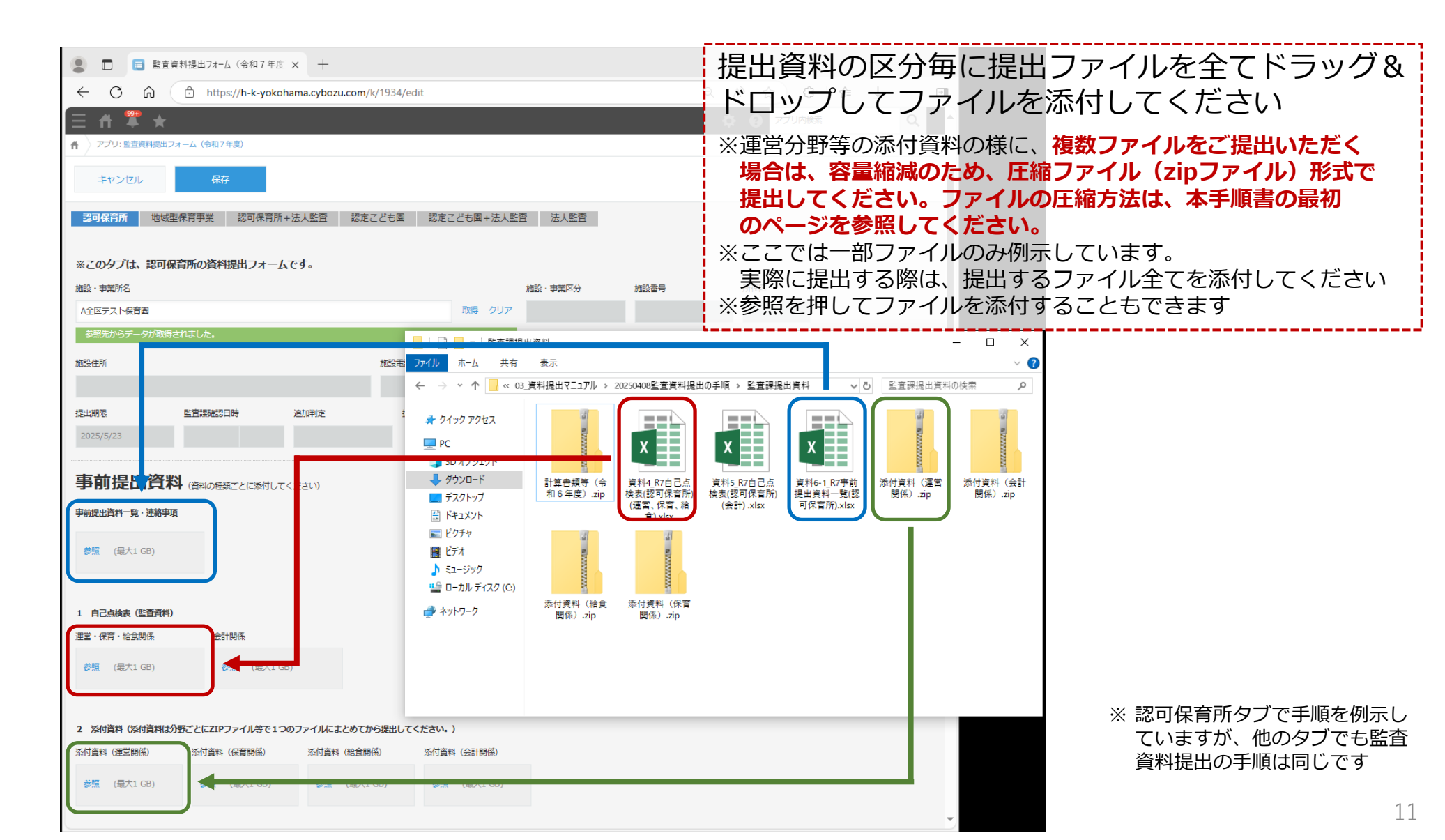

### 監査資料提出の手順迎

#### 手順12:提出する資料が全て添付し終わったら保存ボタンをクリック

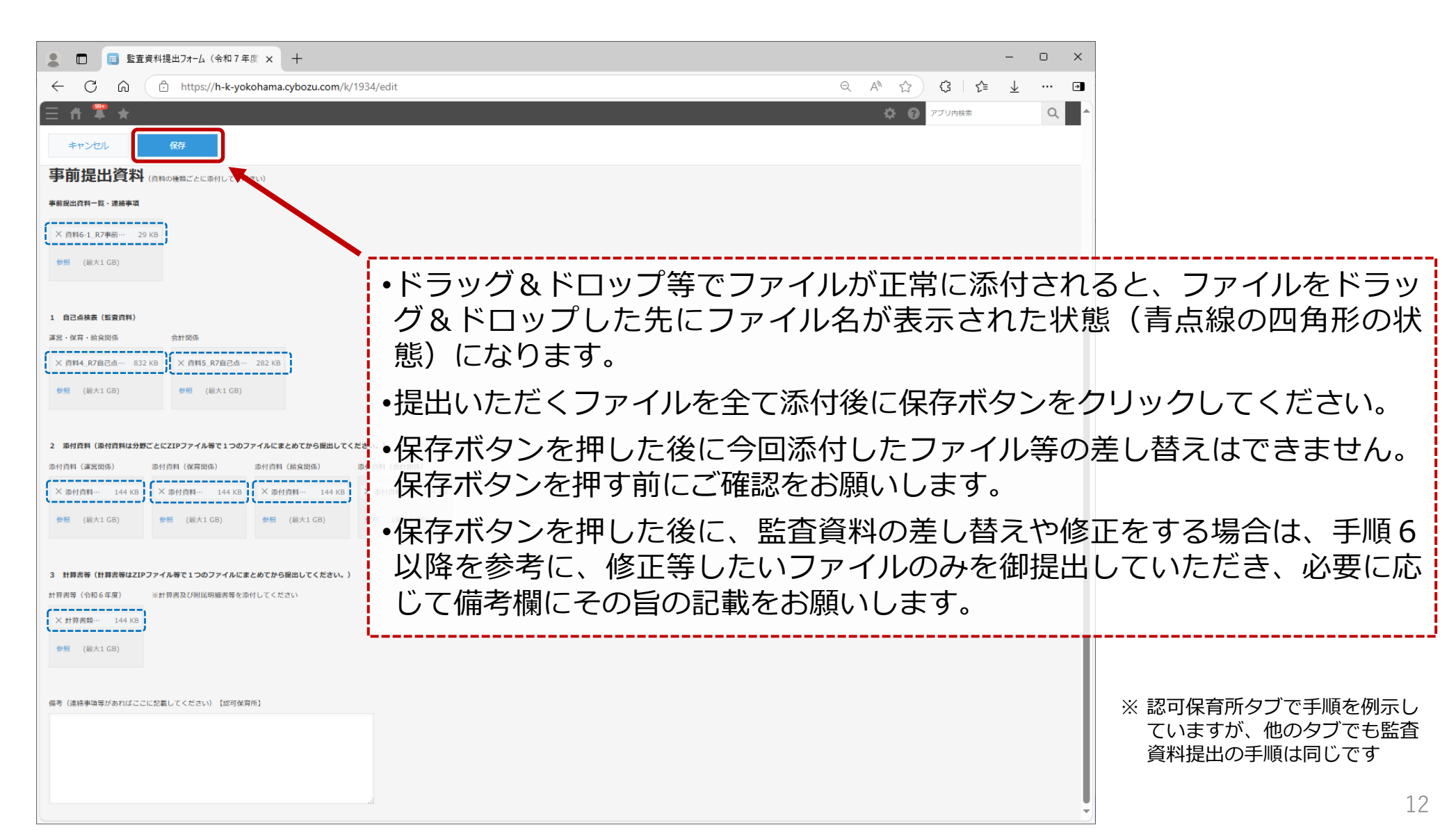

## 監査資料提出の手順⑬

#### 手順13:保存ボタンをクリックしてこの状態になると提出完了です

| ■ 1 1 1 1 1 1 1 1 1 1 1 1 1 1 1 1 1 1 1                                                                                                    | - • ×                                                                                                    |
|----------------------------------------------------------------------------------------------------|----------------------------------------------------------------------------------------------------|
| ← C û https://h-k-yokohama.cybozu.com/k/1934/show#record=9                                                                                                    | A <sup>N</sup> ☆ ♂ ↓ ☆ ⊡                                                                                         |
|                                                                                                    |                                                                                                    |
| ∃ 🚓 罩 ★                                                                                                    | <ul> <li>         ・ アプリ内検索         ・ Q         ・         ・</li></ul>                                             |
| 監査資料提出フォーム(令和7年度)                                                                                                    |                                                                                                    |
| アプリ: 監査資料提出フォーム(令和7年度) レコード: 9                                                                                                    | Ŧ                                                                                                    |
|                                                                                                    | + 🗈 …                                                                                                    |
| <b>認可保育所</b> 地域型保育事業 認可保育所+法人監査 認定こども園 認定こども園+法人監査                                                                                                    | 査 法人監査                                                                                                    |
|                                                                                                    |                                                                                                    |
| ※このタブは、認可保育所の資料提出フォームです。                                                                                                    |                                                                                                    |
|                                                                                                    | 施設・事業区分施                                                                                                    |
|                                                                                                    |                                                                                                    |
| ルロス电話留写                                                                                                    |                                                                                                    |
|                                                                                                    |                                                                                                    |
| 是出期限 監査課確認日時 追加判定 した 日本 日本 日本 日本 日本 日本 日本 日本 日本 日本 日本 日本 日本                                                                                                    | <b>東業武々」 潤の烘に「取須」 ボカトがまニキャ</b>                                                                                   |
| <sup>2</sup> 2025/5/23<br>監査課確認日時 追加判定<br>2025/5/23<br>「施設・雪                                                                                                    | 事業所名」欄の横に「取得」ボタンが表示され                                                                                            |
| <sup>融期限</sup><br>2025/5/23                                                                                                    | 事業所名]欄の横に「取得」ボタンが表示され<br>ていれば提出完了です。資料の御提出ありがと                                                                   |
| BELHINIR     Extering Realized Biology     Banyliz       2025/5/23     2025/5/23     アット施設・雪       事前提出資料     (資料の種類ごとに添付してください)     なくなつて                                                                                                    | 事業所名」欄の横に「取得」ボタンが表示され<br>ていれば提出完了です。資料の御提出ありがと<br>ました。                                                           |
| 企工期限     監査課確認日時     追加判定       2025/5/23     「施設・雪       事前提出資料     (資料の種類ごとに添付してください)       事前提出資料     ⑤ございま                                                                                                    | 事業所名」欄の横に「取得」ボタンが表示され<br>ていれば提出完了です。資料の御提出ありがと<br>ました。                                                           |
| <ul> <li> <u>産血腺確認日時</u> <u>追加判定</u> </li> <li> <u>2025/5/23</u> </li> <li> <b>事前提出資料</b>             (資料の種類ごとに添付してください)         </li> <li> <b>事前提出資料</b>             (資料の種類ごとに添付してください)         </li> <li> <b>事前提出資料</b>             (資料の種類ごとに添付してください)         </li> <li> <b>事前提出資料</b>             (資料の種類ごとに添付してください)         </li> <li> <b>事前提出資料</b>             (資料の種類ごとに添付してください)         </li> <li> <b>す前提出資料</b>             (資料の種類ごとに添付してください)         </li> <li> <b>す前提出資料</b>             (資料の種類ごとに添付してください)         </li> </ul> | 事業所名」欄の横に「取得」ボタンが表示され<br>ていれば提出完了です。資料の御提出ありがと<br>ました。                                                           |
| <ul> <li> <u>産血調確認日時</u> <u>適加判定</u> </li> <li> <u>2025/5/23</u> </li> <li> <b>事前提出資料</b> (資料の種類ごとに添付してください)         </li> <li> <b>事前提出資料</b> (資料の種類ごとに添付してください)         </li> <li> <b>事前提出資料</b> (資料の種類ごとに添付してください)         </li> <li> <b>事前提出資料</b> (資料の種類ごとに添付してください)         </li> <li> <b>事前提出資料</b> (資料の種類ごとに添付してください)         </li> <li> <b>事前提出資料</b> (資料の種類ごとに添付してください)         </li> <li> <b>事前提出資料</b> (資料の種類ごとに添付してください)         </li> </ul>                                                                                     | 事業所名」欄の横に「取得」ボタンが表示され<br>ていれば提出完了です。資料の御提出ありがと<br>ました。<br>※ 認可保育所タブで手順を何<br>ていますが、他のタブです                         |
| 提出期限     監査課確認日時     追加判定       2025/5/23     2025/5/23       事前提出資料     (資料の種類ごとに添付してください)       事前提出資料     ⑤ ございま       算料6-1_R7事前提出資料     第       資料6-1_R7事前提出資料     第       1     自己点檢表 (監査資料)                                                                                                    | 事業所名」欄の横に「取得」ボタンが表示され<br>ていれば提出完了です。資料の御提出ありがと<br>ました。<br>* <sup>認可保育所タブで手順を低</sup> ていますが、他のタブです<br>資料提出の手順は同じです |

13